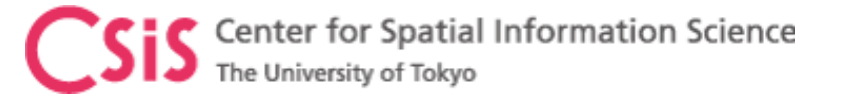

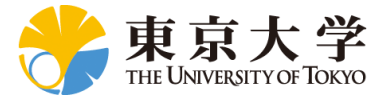

## **U-Blox Data Log Setup**

## **Dinesh Manandhar**

Center for Spatial Information Science

The University of Tokyo

Contact Information: <u>dinesh@iis.u-Tokyo.ac.jp</u>

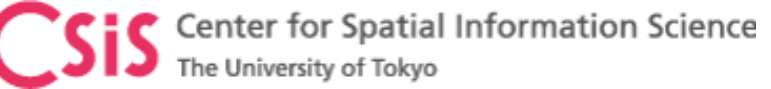

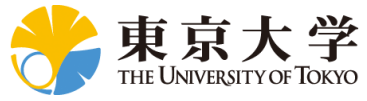

## Connect receiver by selecting COM port

|                     | 🔮 COM17 - u-center 8.26 - [Messages - UBX - CFG (Config) - GNSS (GNSS Config)] — 🛛 🛛 🕹 |                                                                                                    |                              |                               |                              |                             |            |          |       |                    |                                        |                          | L X            |         |                          |            |
|---------------------|----------------------------------------------------------------------------------------|----------------------------------------------------------------------------------------------------|------------------------------|-------------------------------|------------------------------|-----------------------------|------------|----------|-------|--------------------|----------------------------------------|--------------------------|----------------|---------|--------------------------|------------|
|                     | 9                                                                                      | 👺 File Edit View Player Receiver Tools Window Help                                                                                                    |                              |                               |                              |                             |            |          |       |                    |                                        |                          |                |         |                          |            |
|                     |                                                                                        | ┝┝ ┝ ┝ ┝ ┝ ┝ ┝ ┝ ┝ ┝ ┝ ┝ ┝ ┝ ┝ ┝ ┝ ┝ ┝                                                                                                     |                              |                               |                              |                             |            |          |       |                    |                                        |                          |                |         |                          |            |
|                     |                                                                                        |                                                                                                    |                              |                               |                              |                             |            |          |       |                    |                                        |                          |                |         |                          |            |
|                     | X                                                                                      | <u>D</u> isconnect                                                                                                    | Ctrl-0                       | UBX-0                         | CFG (Config) -               | onfiq) - GNSS (GNSS Confiq) |            |          |       |                    |                                        |                          |                |         |                          |            |
|                     | 1                                                                                      | COM5                                                                                                    | Ctrl-5                       |                               |                              |                             |            |          |       |                    |                                        |                          |                |         |                          |            |
|                     | $\boldsymbol{V}$                                                                       | COM7                                                                                                    | Ctrl-7                       |                               |                              |                             |            | Channels |       |                    | 9                                      |                          |                |         |                          |            |
|                     | 1                                                                                      | COM11                                                                                                    | Ctrl-11                      | ID                            | GNSS                         | Configure                   | Enable     | min      | max   | Signals            |                                        | $\chi W H_{II}$          |                |         |                          |            |
|                     |                                                                                        | COM13                                                                                                    | Ctrl-13                      | 0                             | GPS                          | ~                           | <b>V</b>   | 8        | 16    | 🗹 L1C/A            |                                        |                          |                |         |                          |            |
|                     |                                                                                        | COM14                                                                                                    | Ctrl-14                      | 1                             | SBAS                         |                             | <b>V</b>   | 1        | 3     | 🔽 L1C/A            |                                        |                          |                |         |                          |            |
|                     |                                                                                        | COM15                                                                                                    | Ctrl-15                      | 2                             | Galileo                      |                             |            | 4        | 8     | 🔽 E1               |                                        | ~0/                      |                |         |                          |            |
|                     | •                                                                                      | COM17                                                                                                    | Ctrl-17                      | 3                             | BeiDou                       |                             |            | 8        | 16    | ✓ B1               |                                        |                          |                |         |                          |            |
|                     |                                                                                        | Network connectior                                                                                                    | ı >                          | 4                             | IMES                         |                             |            | 0        | 8     | 🔽 L1C/A            | 1 1 July                               |                          |                |         |                          |            |
| Select COM Port     |                                                                                        |                                                                                                    | Positionin                   | 5                             | QZSS                         |                             | <b>V</b>   | 2        | 3     | 🔽 L1C/A            | //                                     |                          |                |         |                          |            |
|                     |                                                                                        | GLGGA (Global                                                                                                    | Positionin                   | 6                             | GLONASS                      | <b>~</b>                    |            | 8        | 14    | ✓ L10F             | ь<br>-                                 |                          | 4              |         |                          |            |
|                     |                                                                                        | - GNGGA (Global                                                                                                    | Positionir                   | 7                             | IBNSS                        |                             |            | 1        | 1     |                    |                                        |                          |                |         |                          |            |
|                     |                                                                                        |                                                                                                    | Positionin                   |                               |                              |                             |            |          |       |                    | 170.100 m                              |                          | ×100           | ζ.      |                          |            |
|                     |                                                                                        | GGA (Global P                                                                                                    | ositioning                   | Number of shorp als guailable |                              |                             |            | 00       |       |                    |                                        |                          |                | Í       |                          |            |
|                     |                                                                                        | 🖻 GxGLL (Geographic                                                                                                    | Number of channels available |                               |                              | 02                          | <b>—</b> . |          |       |                    |                                        |                          |                |         |                          |            |
| Select Speed 115200 |                                                                                        | GAGLL (Geographic Positi                                                                                                    |                              |                               | Number of channels to use 32 |                             |            | 32       | j_ Au | to set             | ······································ |                          | 40             |         |                          |            |
|                     | ¢                                                                                      | GBGLL (Geograp                                                                                                    | ohic Positi                  |                               |                              |                             |            |          |       |                    |                                        |                          |                |         |                          |            |
|                     |                                                                                        | GLGLL (Geograp                                                                                                    | hic Positic                  | For spe                       | ecific SBAS co               | nfiguration u               | ISe        |          |       |                    |                                        |                          | 30             |         |                          |            |
|                     |                                                                                        | GNGLL (Geogra                                                                                                    | phic Positi                  |                               |                              |                             |            |          |       |                    | ····                                   |                          | 20             |         |                          |            |
|                     |                                                                                        | GLL (Geograp                                                                                                    | hic Positio                  |                               |                              |                             |            |          |       |                    |                                        |                          |                |         |                          |            |
|                     |                                                                                        | Grant Grant | Data)                        |                               |                              |                             |            |          |       |                    |                                        | 22 18 35 3               |                |         |                          |            |
|                     |                                                                                        | GAGNS (GNSS I                                                                                                    | Fix Data)                    |                               |                              |                             |            |          |       |                    | ET 5129025 820 GTU C                   | a 12 G 13 G 245 1 26 G 2 | USI37EI8 dB    | 21<br>< | If COM port is open pro- | oorly      |
|                     |                                                                                        |                                                                                                    | ix Data)                     |                               |                              |                             |            |          |       |                    | 02:01:44                               | Salua                    | UTC            |         |                          | flach in a |
|                     |                                                                                        | GLGNS (GNSS F                                                                                                    | ix Data)                     |                               |                              |                             |            |          |       |                    |                                        |                          |                |         | You will see Green color | flashing   |
|                     |                                                                                        | GNGNS (GNSS I                                                                                                    | Fix Data) 🗸                  |                               |                              |                             |            |          |       |                    |                                        |                          |                |         |                          |            |
|                     | <                                                                                      |                                                                                                    | >                            | <                             |                              |                             |            |          | /     | 7                  |                                        | "tompartin               |                |         |                          |            |
|                     | ð                                                                                      | 🗙 🖹 🖹 Send 🦉 Poll 🖥                                                                                                    | R 🗇 🖶 🔲                      |                               |                              |                             |            |          | (     |                    | Tuesday                                |                          | 02/20/2018     |         |                          |            |
|                     | Rea                                                                                    | ady                                                                                                    |                              |                               |                              |                             |            |          | u-blo | x M∣ <b>ª</b> COM1 | 7 9€ No file open                      | NME/00                   | :05 02:01  🍳 🏒 |         |                          |            |

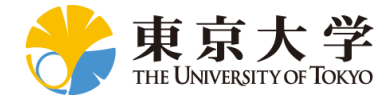

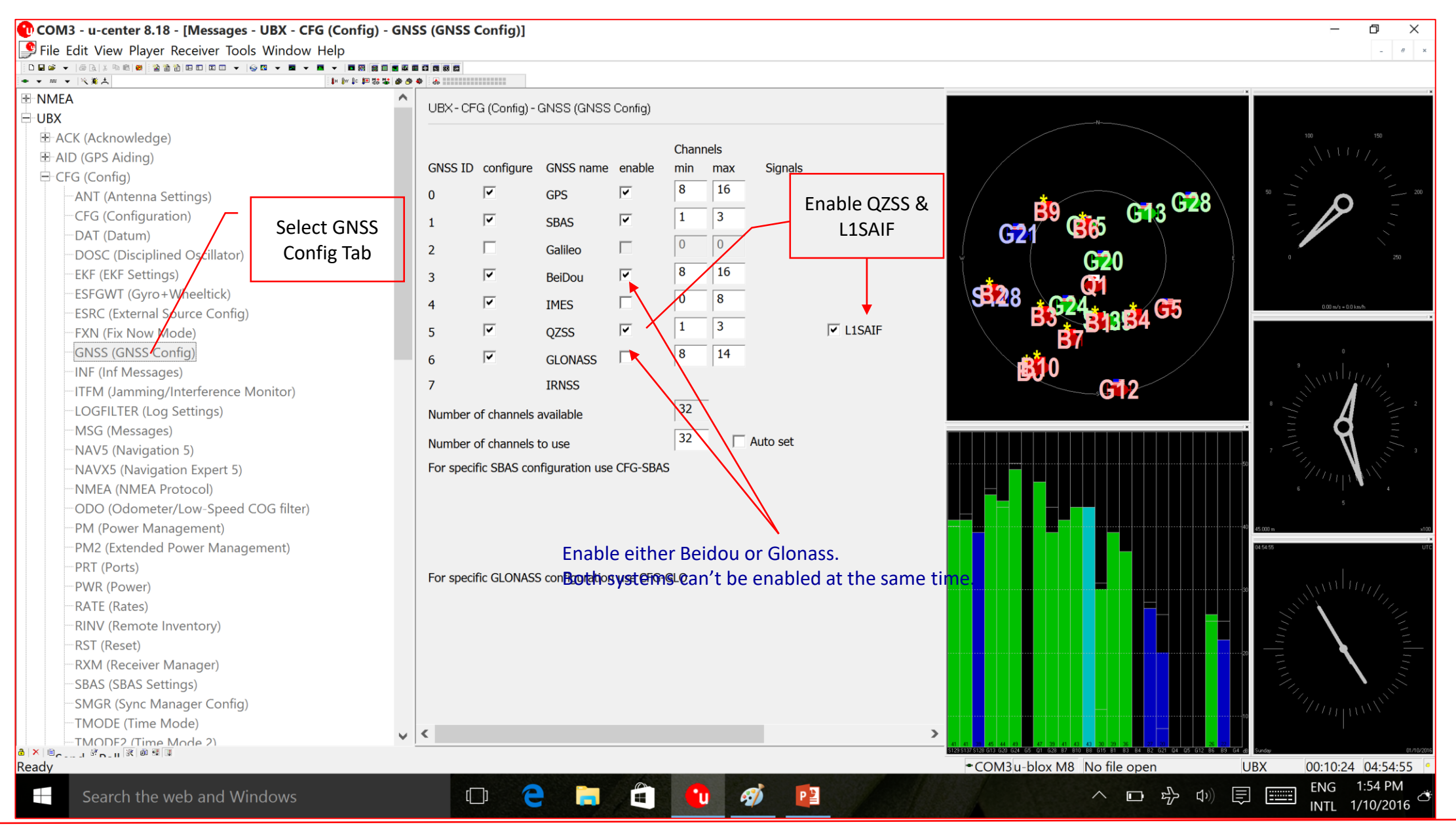

Dinesh Manandhar, CSIS, The University of Tokyo, dinesh@iis.u-tokyo.ac.jp

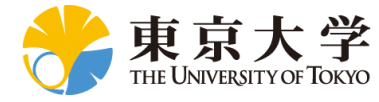

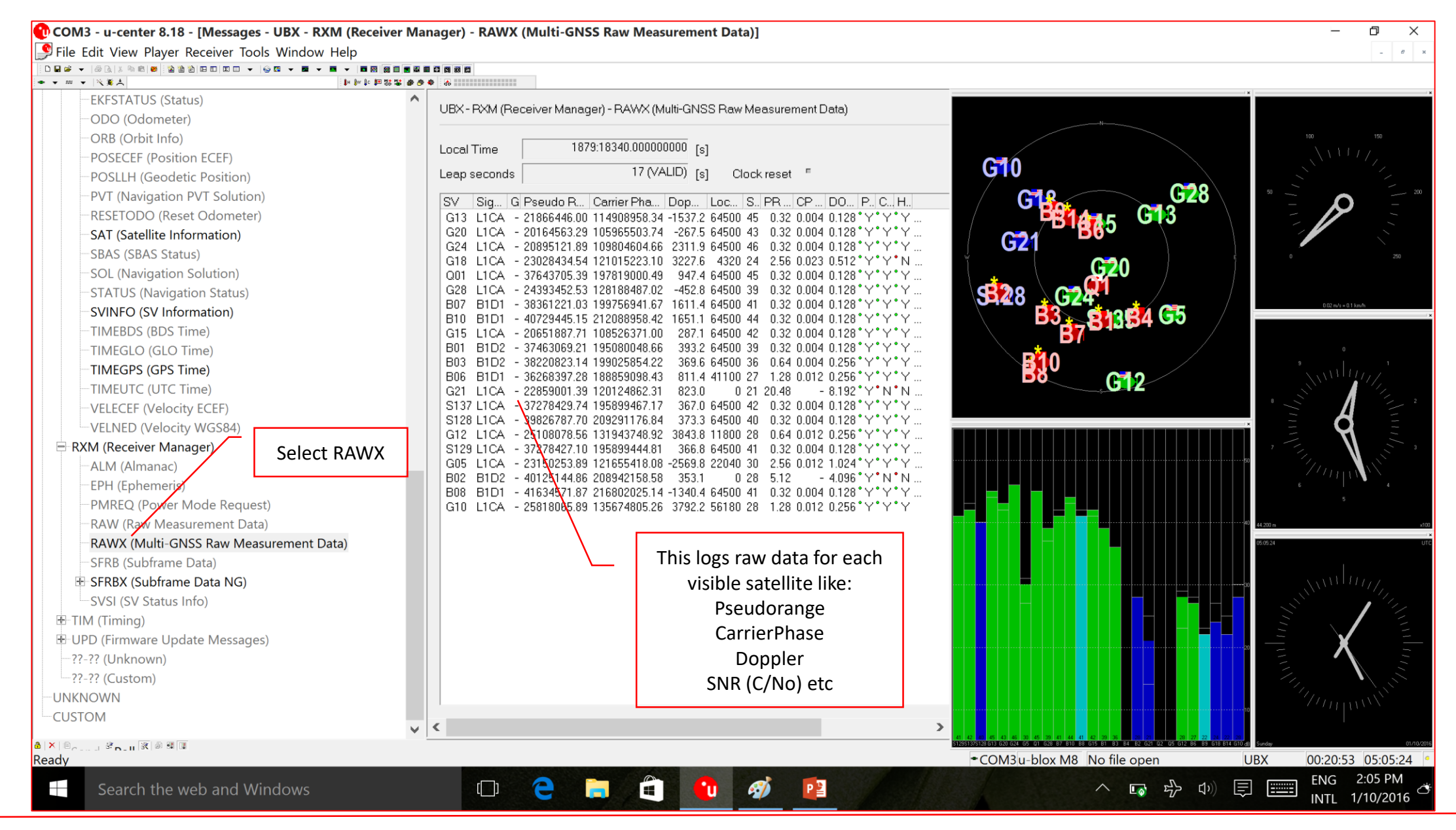

Dinesh Manandhar, CSIS, The University of Tokyo, dinesh@iis.u-tokyo.ac.jp

Sis Center for Spatial Information Science The University of Tokyo

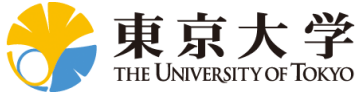

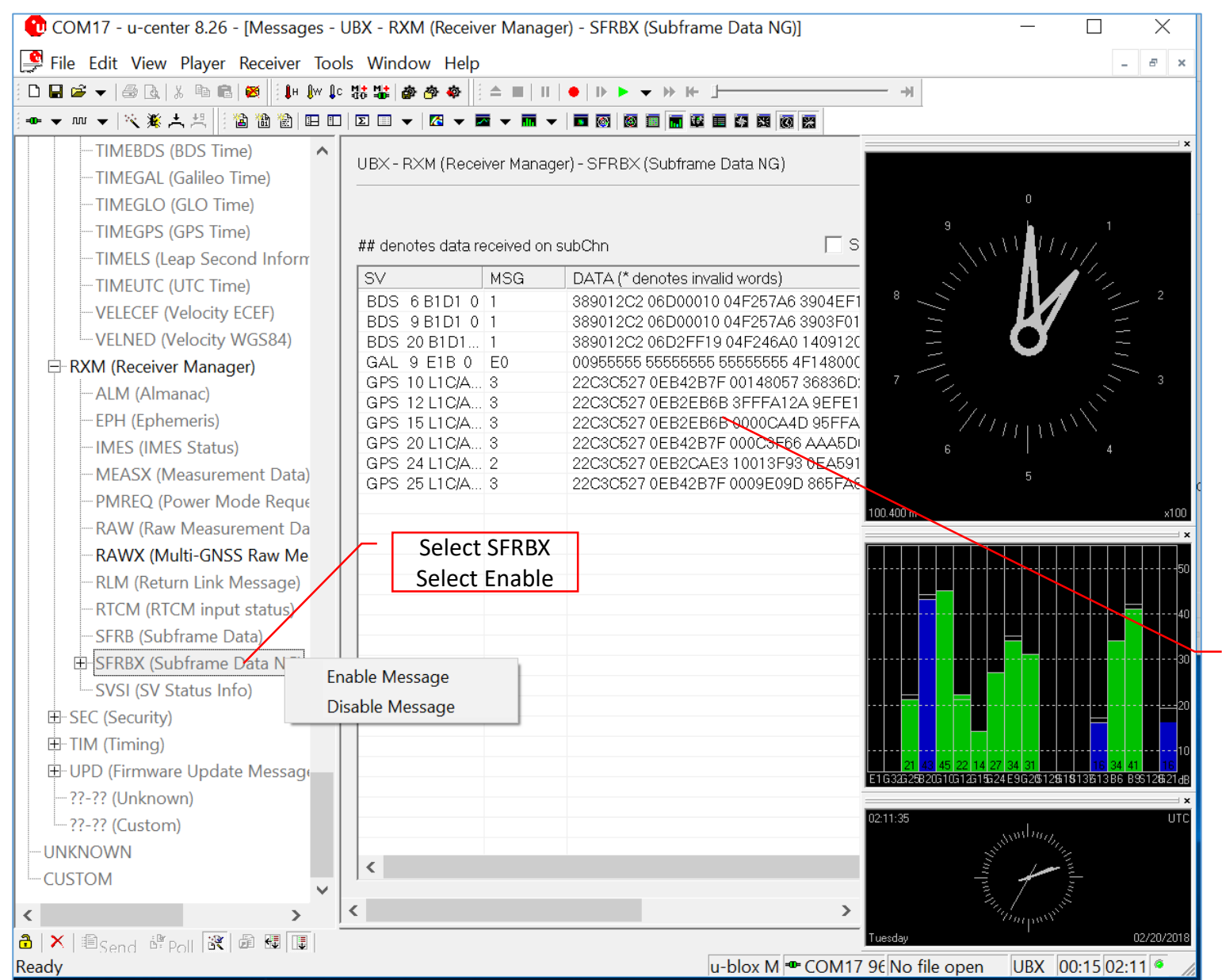

This logs Navigation Data bits for each visible satellite

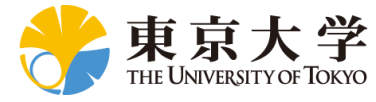

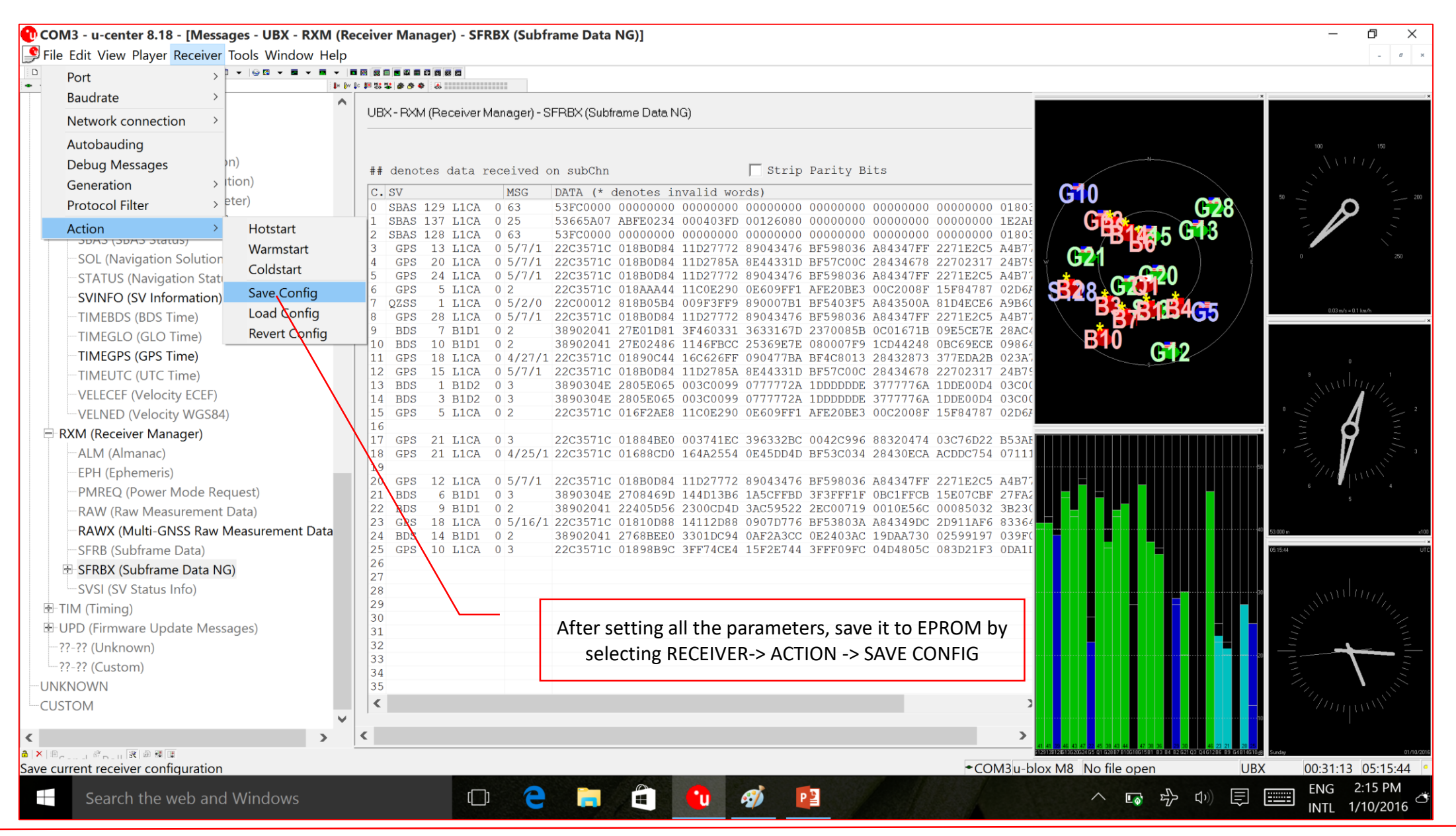

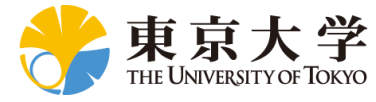

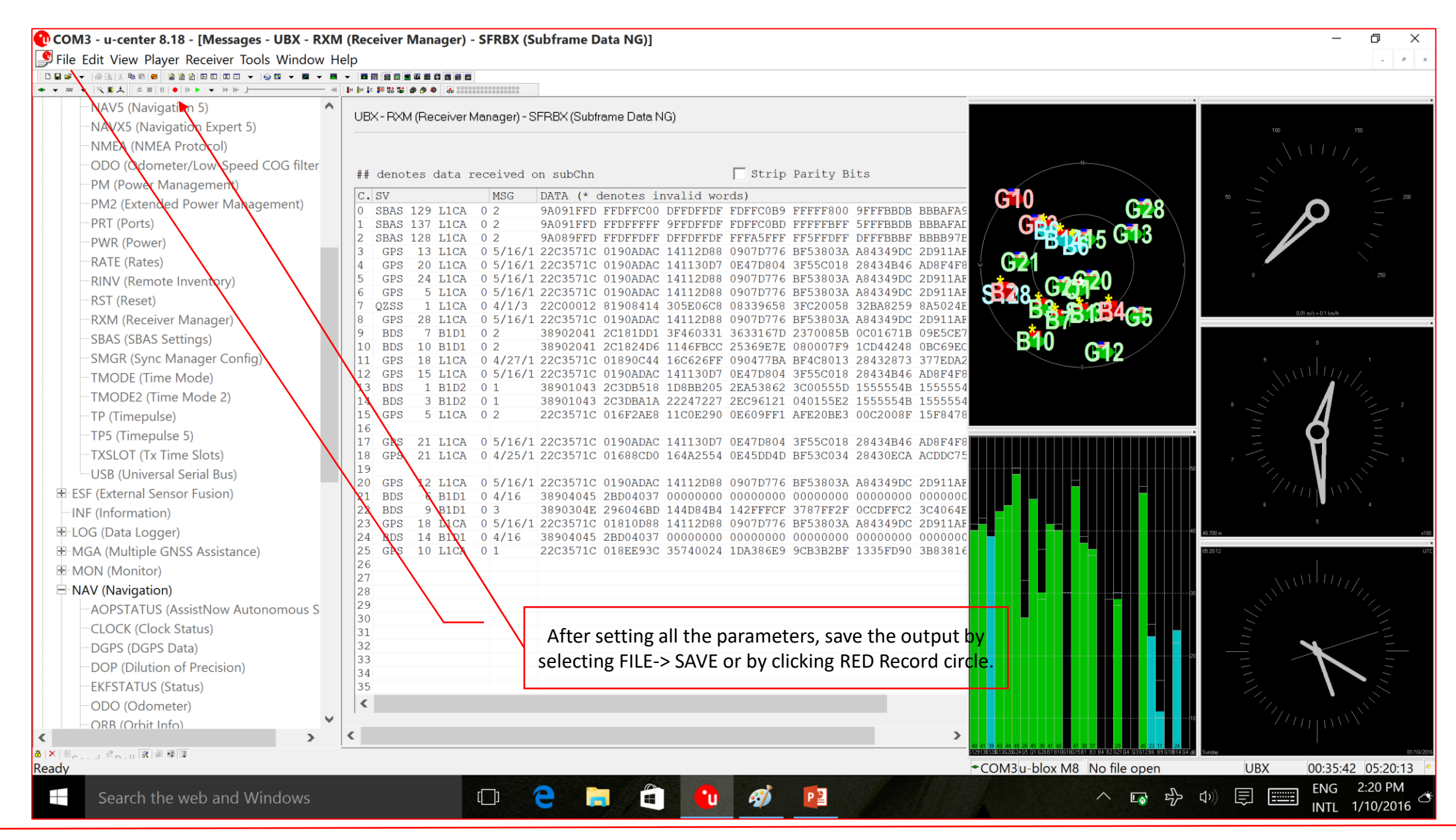

Dinesh Manandhar, CSIS, The University of Tokyo, dinesh@iis.u-tokyo.ac.jp